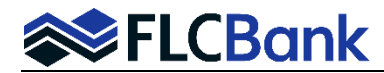

### **Dual /Single AUS Submissions and Merging Credit**

| Services |
|----------|
|----------|

Automated Underwriting

|                                                                                     | Please confirm submission to automated underwriting. |                 |                                 |          |  |
|-------------------------------------------------------------------------------------|------------------------------------------------------|-----------------|---------------------------------|----------|--|
| Rutemated Underwiting Engine<br>Dual Submission<br>Submission Type<br>Underwitiling |                                                      | -               |                                 |          |  |
|                                                                                     |                                                      | -               | Processing Stage<br>Application |          |  |
| edit Report Retri                                                                   | eval<br>reports, you cannot order i                  | new credit when | requesting dual submission.     |          |  |
| ft Agency (LPA)<br>ctual Data by CBC                                                |                                                      | -               |                                 |          |  |
| R Agency (DU)<br>ctual Data by CBC                                                  |                                                      | -               | Account Number<br>pro10498      | Password |  |
| licant                                                                              | Credit Type                                          |                 | Reference Number                |          |  |
| IDY AMERICA                                                                         | Not Jointly                                          | -               |                                 |          |  |
|                                                                                     | No. Internet                                         | -               |                                 |          |  |
| fual Data by CBC                                                                    | Credit Type<br>Not Jointly                           | -               | Pro10498<br>Reference Number    | Password |  |

| Submit Loan                                                  |                              |                                                                        |
|--------------------------------------------------------------|------------------------------|------------------------------------------------------------------------|
| Please confirm submission t                                  | lo automated underwriting.   |                                                                        |
| Automated Underwriting Engline<br>Fannie Mae (DU)            |                              | -                                                                      |
| Submission Type<br>Credit and Underwriting                   |                              | O                                                                      |
| Credit Report Retrie<br>Credit Agency<br>Factual Data by CBC | ival                         | $\odot$                                                                |
| Account Number                                               | Password                     | Remember Password for login session                                    |
| Account Number is required<br>Auto-populate liabilit         | ties from the new credit     | t report to the 1003                                                   |
| Re-issue existing cro                                        | edit reports and associa     | ate it with this loan                                                  |
| If this loan was previously se                               | ubmitted to DU outside of th | his site and you have a Fannie Mae Casefile ID, please enter it below: |
| Fannie Mae Casefile ID                                       |                              |                                                                        |
|                                                              |                              | Cancel                                                                 |

| Submit Loan                                    |                                                                         |                 |
|------------------------------------------------|-------------------------------------------------------------------------|-----------------|
| Please confirm submissi                        | on to automated underwriting.                                           |                 |
| Automated Underwriting En<br>Freddie Mac (LPA) | ino 👻                                                                   |                 |
| Processing Stage<br>Application                |                                                                         |                 |
| Use infiles for L                              | PA evaluation                                                           |                 |
| Use existing cre                               | dit reports for LPA evaluation                                          |                 |
| Credit Report Re                               | rieval                                                                  |                 |
| Applicant                                      | Credit Type                                                             | Reorder         |
| ANDY AMERICA<br>Borrower                       | Not Jointly                                                             |                 |
| AMY AMERICA                                    | Not Jointly                                                             |                 |
| If this loan was previous                      | y submitted to LPA outside of this site and you have an LPA Key, please | enter it below: |
| LPA Key                                        |                                                                         |                 |
|                                                |                                                                         | Cancel Submit   |

### To merge existing credit and Dual Submissions

Locate and click **Automated Underwriting** under the **Services** Menu on the left navigation. The Submit Loan screen will appear.

#### Submit Loan:

The Submission Type option will need to be selected **Dual Submission, DU or LPA.** The Submission Type will default to Underwriting when Dual Submission is selected.

| Processing Stage is only required |
|-----------------------------------|
| for LPA loans. Select for both    |
| Dual Submission and LPA           |
| submissions.                      |

Select the Credit Agency from the drop down box.

Input your Credit Agency Account Number and Password

**Click** on Re-issue existing credit reports associated with this loan

Select Credit Type (Joint or Not Joint if applicable). Input the credit report Reference Number.

Not Required: Input the DU Casefile Number or LPA Key if you have already run the loan through DO or LPA outside of the FLCB LOS.

**SUBMIT** when complete

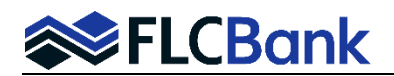

Loan Pipeline

Freddie, John

howing 100 Results

9995796357

\$150,000.00

**Closing Date** 

\$171,000.00

Loan Amount

**Closing Date** 

\$291,500.00

3/12/2021

9/30/2021

## **Dual /Single AUS Submissions and Merging Credit**

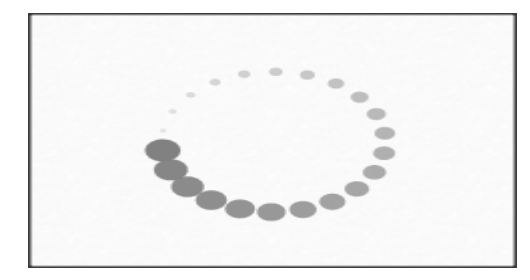

American Bank

Mortgagebot7 Test diane actexec

Institution

Originator

Florida Capital Bank

A processing spinner will appear while the DU and/or credit are being run/reissued.

Press F5 on your key board to refresh the screen.

Once the process is complete, a view option will appear.

If you chose Dual Submissions, you should also see both Findings appear in the pipeline view as a **blue hyperlink** 

| If you chose DLL as the ALLS you |   |
|----------------------------------|---|
| Il you chose bo as the Aos you   |   |
| should also see the DU Finding   |   |
| appear in the pipeline view as a | 9 |
| blue hyperlink, i.e.             |   |
| Approve/Eligible                 |   |

If you chose LPA you should also see the LPA Finding appear in the pipeline view as a blue hyperlink, i.e. Eligible/Accept/Accept

Once you have selected the loan in the pipeline. You will also see the AU Status for single or **Dual** 

Submissions on the Loan Details tab

| Application Criteria |                                 |                  |             | Show |
|----------------------|---------------------------------|------------------|-------------|------|
| Loan Details         |                                 |                  |             | Hide |
| Final:               | 9/22/2021                       | Product Code:    | C30 GM      |      |
| Loan Amount:         | \$150,000.00                    | Rate:            | 2.000%      |      |
| Loan Purpose:        | Purchase                        | APR:             | 2.000%      |      |
| Institution:         | American Bank Institution (100) | P & I:           | \$554.43    |      |
| Loan Status:         | File Received                   | PITI:            | \$1,018.43  |      |
| AU Status:           | DU: Submit/Error                | Lock Status:     | Not Locked  |      |
|                      | LPA: Eligible/Accept/Accept     | Lock Expiration: |             |      |
| Property Address:    | 5404 Pawnee 5404                | Cash To Close:   | \$36,100.00 |      |
|                      | LOUISVILLE, KY 40207            | Closing Date:    | 9/30/2021   |      |
| Appraised Value:     | \$225,000.00                    |                  |             |      |
| Borrower Information | 1                               |                  |             | Shov |
| Assigned To          |                                 |                  |             | Show |
| Deties               |                                 |                  |             | Show |

Sort By

5404 Pawnee 5404

City / State / Zip

Loan Purpose

Purchase

Property Address

City / State / Zip

Loan Purpose

Refinance

Purchase

LOUISVILLE, KY 40207

Last Accessed

Pipeline Status AU Status

Final: 9/22/2021

Status: File Received

Eligible/ LPA: Accept

Accent

Pipeline Status +

**AU Status** 

Status: New

DU: Approve/Eligible

Pipeline Status .

AU Status

Status: New

Eligible/ LPA: Accept/ Accept Lock Expiration Product Code

C30 GM

Lock Status

**Product Code** 

Lock Confirmed

3/15/2021

Lock Status

Lock Expiration

Lock Confirmed

3/29/2021

CON30

CON30

Page 2 of 3

✓ Descending

Details

A Compli

Show Details

Show Details

Show Details

ance Alerts

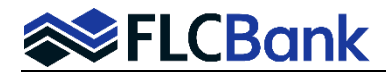

# **Dual /Single AUS Submissions and Merging Credit**

| Services               |  |
|------------------------|--|
| Automated Underwriting |  |

AUS Change: If you wish to submit differently, locate and click Automated Underwriting under the Services Menu on the left navigation.

| Submit Loan                                          |  |  |  |
|------------------------------------------------------|--|--|--|
| Please confirm submission to automated underwriting. |  |  |  |
| Automated Underwriting Engine                        |  |  |  |

The **Submit Loan** screen will appear. Go to the first page of this document and start over with the process.